# User guide for eGIRO application

## (updated as of September 2024)

# Table of Contents

| Accessing the e-Giro Application Form     | 2  |
|-------------------------------------------|----|
| e-GIRO application with DBS bank account  | 5  |
| e-GIRO application with OCBC bank account | 9  |
| e-GIRO application with UOB bank account  | 13 |
| Contact Us                                | 15 |

### Accessing the e-Giro Application Form

There are two methods to access the form.

- Mobile Devices: Parents Gateway App
- Desktop/Laptop: MOE eGIRO portal

#### Parents Gateway App

- 1. Upon successful login, click on **Services** (bottom menu)
- 2. Click on eGIRO Setup

## Services

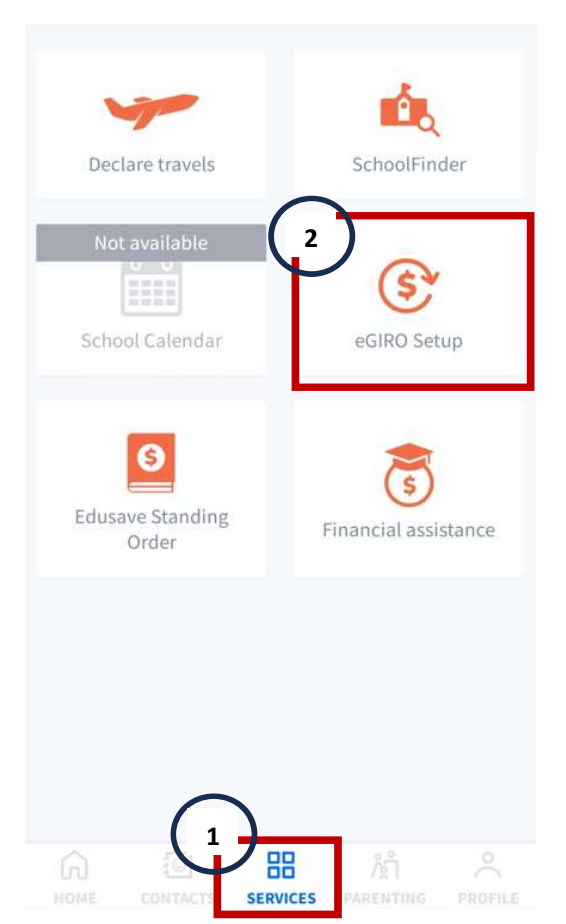

#### **MOE eGIRO Portal**

- 1. Navigate to https://www.moe.gov.sg/financial-matters/fees/egiro
- Whichever way you choose, you will see the following page.
  Apply for eGIRO

Use our digital service to apply for GIRO arrangement for your child's school and miscellaneous fees at primary, secondary or pre-university level.

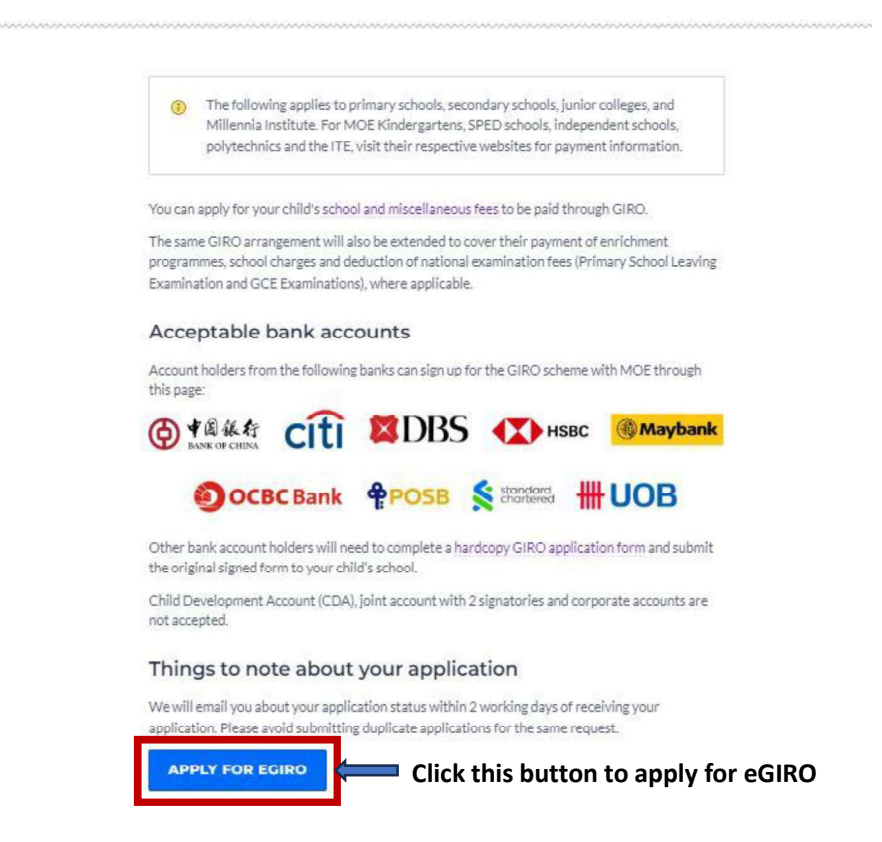

You will be redirected to a website hosted by DBS, the service provider for e-GIRO with MOE. You will need to have internet banking access for this service.

- 1. Fill in your personal details. All fields are mandatory.
- 2. Select your preferred bank from the dropdown list.
- 3. Read and accept the terms and conditions by checking the box.

eGIRO Direct Debit Authorisation (DDA)

| This eGIRO application                  | yoin GirO Scherke With Millistry of Education.<br>Will take less than 10 minutes to complete.<br>Minitry of Education |
|-----------------------------------------|----------------------------------------------------------------------------------------------------|
| Please enter the followi                | ng details. All fields are mandatory.                                                                                 |
| Applicant name                          | Name of person submitting this application.                                                                           |
| Applicant NRIC/ FIN                     | NRIC/FIN of person submitting this application.                                                                       |
| Applicant e-mail                        | Email of person submitting this application.                                                                          |
| Bill reference no.                      | UIN of the student applying for GIRO.                                                                                 |
| Account holder's name                   | Name of Account Holder (as stated per bank)                                                                           |
| Select ban 2<br>Please stroll community | Select Bank.                                                                                                    |
| more bank selections                    |                                                                                                    |

### NOTE:

- a) We are currently unable to accept eGIRO online application from Industrial and Commercial Bank of China (ICBC) although option is available in the drop-down list. In addition, joint accounts requiring 2 signatories, OCBC joint accounts, and corporate accounts cannot be accepted for e-GIRO applications. If you wish to set up GIRO with MOE using these accounts, you may submit a <u>hardcopy GIRO</u> <u>application form</u> to your child's school instead.
- b) Mainstream schools are not approved institutions for the use of CDA funds by MSF. Therefore, CDA funds cannot be used for payment of school fees and enrichment programme fees. Please apply for eGIRO using other bank accounts.
  - 4. Click 'Submit' to proceed.

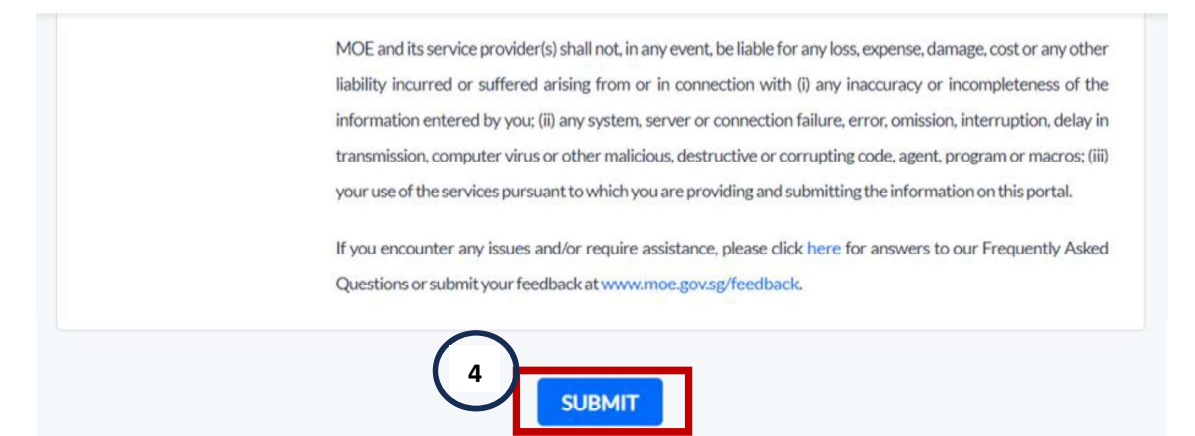

5. You will be re-directed to your selected Internet banking portal to complete the transaction. Please see below for DBS, OCBC and UOB. Alternatively, you can use the table of content (above) to navigate to your relevant bank section.

### e-GIRO application with DBS bank account

i) At the internet banking portal, log in using your User ID and pin number.

|                                           | DBS of Pose                                                                                                    |
|-------------------------------------------|----------------------------------------------------------------------------------------------------|
|                                           | Securely log in with your DBS or POSB account to continue this transaction                                             |
|                                           | User ID                                                                                                    |
|                                           | PIN                                                                                                    |
|                                           | By proceeding, you consent to DBS disclosing to third parties your<br>personal data required to process your requests. |
|                                           | Cancel Log in                                                                                                    |
|                                           | Forgot User ID & PIN                                                                                                   |
| Terms & Conditions   Privacy Policy   Fai | r Dealing Commitment   Compliance with Tax Requirements   @2020 DBS Bank Ltd Co. Reg. No. 196800306E                   |

ii) To verify that you are at the correct page, the purple e-GIRO logo will be visible at the top of the screen.

| SDBS <b>PPOSI</b> EeGIR⊘                             | eGIRO logo                                                                       | Log Out                                              |
|------------------------------------------------------|----------------------------------------------------------------------------------|------------------------------------------------------|
|                                                      | Welcome to eGIRO Arrang                                                          | gement                                               |
| Billing Details                                      | Setup Arrangement                                                                |                                                      |
| Ministry of Education Bill Reference Number (1)      | Select an account                                                                | ×                                                    |
| UIN of the student applying for G<br>Billing Purpose | RO Payment Limit ①                                                               | If you do not wish to set a<br>maximum eGIRO payment |
| OTHER                                                | Avoid unauthorised payments by setting up a limit<br>Billing End Date (optional) | your payment limit                                   |
|                                                      | Select a date                                                                    |                                                      |
|                                                      | Du disking on the "Neut" button it begins instruct and with a                    | vice DBC Bank to average the                         |

- iii) Billing details will be auto filled.
- iv) If you wish to set a payment limit, please ensure it is enough to cover at least 3 months of school fees. You may check your child's estimated school fees at the <u>MOE website</u>.
- v) Leave the Billing End Date as blank. If you wish to set an expiry date, please ensure it is after your child's expected final graduation from school to avoid premature termination.

| Welcome to eGIRO Arrangemen                                                                   | it                                                                                                |
|-----------------------------------------------------------------------------------------------|---------------------------------------------------------------------------------------------------|
|                                                                                               |                                                                                                   |
| Setup Arrangement                                                                             |                                                                                                   |
| My Account                                                                                    |                                                                                                   |
| Select an account                                                                             |                                                                                                   |
| Payment Limit ①                                                                               | wish to set a                                                                                     |
| Input a limit                                                                                 | IRO payment                                                                                       |
| Avoid unauthorised payments by setting up a limit your payment<br>Billing End Date (optional) | nter "0" as<br>: limit                                                                            |
| Select a date                                                                                 |                                                                                                   |
| Date should be in format DD/MM/YYYY                                                           |                                                                                                   |
|                                                                                               | Avoid unauthorised payments by setting up a limit<br>Billing End Date (optional)<br>Select a date |

vi) Review the submitted details. Click 'Submit' to proceed.

| Review                                        |      |
|-----------------------------------------------|------|
| Billing Organisation<br>Ministry of Education | Edit |
| Bill Reference Number                         |      |
| UIN of the student applying for GIRO          |      |
| Your chosen bank account                      |      |
| Billing Purpose                               |      |
| OTHER<br>Payment Limit                        |      |
| No limit                                      |      |
| Expiry Date                                   |      |
| No end date                                   |      |
|                                               |      |

vii) Follow the 2FA instructions to complete your e-GIRO application.

| Step 1                                                                                                    | Step 2                                                |
|----------------------------------------------------------------------------------------------------|-------------------------------------------------------|
| Tap on the notification sent to your mobile phone                                                             | Check your transaction before                         |
| Go to your digibank app and tap on<br>"Digital Token" next to the Login<br>button<br>You don't need to log in | you tap on "Approve"<br>This is valid for 60 seconds. |
| Go to your digibank app and tap on<br>"Digital Token" next to the Login<br>button<br>You don't need to log in | This is valid for 60 seconds.                         |

viii) Upon successful submission, you will see the following screen. Click 'Log Out' to logout of your internet bank portal.

## DBS POSB eGIR®

| our request has been Submitt                                                                                       |
|----------------------------------------------------------------------------------------------------|
| u will be redirected to the Billing Organisation page a<br>ut. You can log in to IB to check on the status of your |
| ling organisation transaction reference number<br>DMIN0012J01MIN20240820110219771254                               |

ix) Upon log out, you will see the following screen.

| eGIR⊘ | Direct Debit Authorisation (DDA) |                                                                                                    |  |
|-------|----------------------------------|----------------------------------------------------------------------------------------------------|--|
|       |                                  | Ministry of Exacution<br>Interaction                                                                                                    |  |
|       |                                  | Your GIRO application has been received. You may have already received or will be notified by your<br>bank. MOE will provide an update on your application status within the next 2 working days. Please<br>follow the payment instructions in the school fees? enrichment programmes bills until you receive<br>confirmation of the GIRO activation. |  |
|       |                                  | You may now close this window.                                                                                                    |  |
|       |                                  |                                                                                                    |  |

### NOTE:

Applicants can expect an email from MOE regarding their application status within 2 working days.

- a) Successful applicants will be notified about the processing timeline for the eGIRO application.
- b) Unsuccessful applicants will be informed of the possible issues and guidance on resubmission.

### e-GIRO application with OCBC bank account

i) At the internet banking portal, log in using your access code and pin number or Singpass.

| <ul> <li>Security advisory: Be alert to scams that use fear tag<br/>consequences'. Learn more.</li> </ul> | tics. Do not be fooled by callers who try to scare you into revealing confidential details by threatening 'dire |   |
|----------------------------------------------------------------------------------------------------|----------------------------------------------------------------------------------------------------|---|
| Эосвс                                                                                                    |                                                                                                    |   |
| Secure Site                                                                                               |                                                                                                    |   |
| Online Banking                                                                                            |                                                                                                    |   |
| Access code                                                                                               | - INSKY/                                                                                                    |   |
| PIN                                                                                                    |                                                                                                    |   |
| Login                                                                                                    |                                                                                                    | K |
| No Access Code/PIN? Click here.                                                                           | 20225                                                                                                    |   |
| Login with singpass                                                                                       |                                                                                                    |   |

ii) To verify that you are at the correct page, the purple e-GIRO logo will be visible at the top of the screen.

| Welcome, Name of Ac  | count Holder                  | Mailbox 💿                         | Holp English 🔻 Last | Login: 13 Jul 2023 7:55 PM |      |
|----------------------|-------------------------------|-----------------------------------|---------------------|----------------------------|------|
| Эосвс                |                               |                                   |                     |                            |      |
| View accounts        | Transfers & payments          | Investments & insurance           | Customer service    | Apply Reward               | łs   |
| GIRO Services        | Set up et<br>Complete this se | Giro Payment<br>tup in 09:31 mins | eG                  | RO logo                    | eGIR |
| Set up eGIRO payment | Billing organi                | sation                            | Bill reference no.  |                            | -    |
|                      | Ministry of                   | Education                         | UIN of the stud     | lent applying for GI       | RO   |
|                      | John mobile                   | olan                              |                     |                            |      |

- iii) Billing reference no. will be auto filled. Indicate a nickname for the arrangement, select your preferred bank account.
- iv) If you wish to set an expiry date, please ensure it is after your child's expected final graduation from school to avoid premature termination.
- Payment limit may be pre-populated from your bank settings. Please ensure it is enough to cover at least 3 months of school fees You may check your child's estimated school fees at the <u>MOE website</u>.

| Set up eGIRO payment | Billing organisation                                                                                        | Bill reference no.                                                                                                    |              |               |
|----------------------|----------------------------------------------------------------------------------------------------|----------------------------------------------------------------------------------------------------|--------------|---------------|
|                      | Ministry of Education                                                                                       | UIN of the student apply                                                                                                  | ing for GIRO |               |
|                      | Nickname for arrangement                                                                                    |                                                                                                    |              |               |
|                      | Pay from                                                                                                    |                                                                                                    |              |               |
|                      | Please select                                                                                               | *                                                                                                    |              |               |
|                      | Payment settings<br>Set a payment limit and, if you w<br>amount exceeds the limit set or i<br>Payment limit | iish, an expiry date for this arrangement. No payment will be ma<br>if the arrangement expires.<br>Expiry date (optional) | de if the    |               |
|                      | 1,500.00                                                                                                    | SGD DD MMM YYYY                                                                                                    | <b></b>      |               |
|                      |                                                                                                    |                                                                                                    |              |               |
|                      |                                                                                                    | Cancel                                                                                                    | Next         | <b>&gt;</b> • |
| NOTE:                |                                                                                                    |                                                                                                    |              |               |

vi) Click 'Next' to continue.

a) You may not see some bank accounts in the drop-down list, as they are not accepted for e-GIRO transaction. Please refer to the FAQ link "Why are some of my accounts missing?" in the same page.

vii) Review the submitted details.

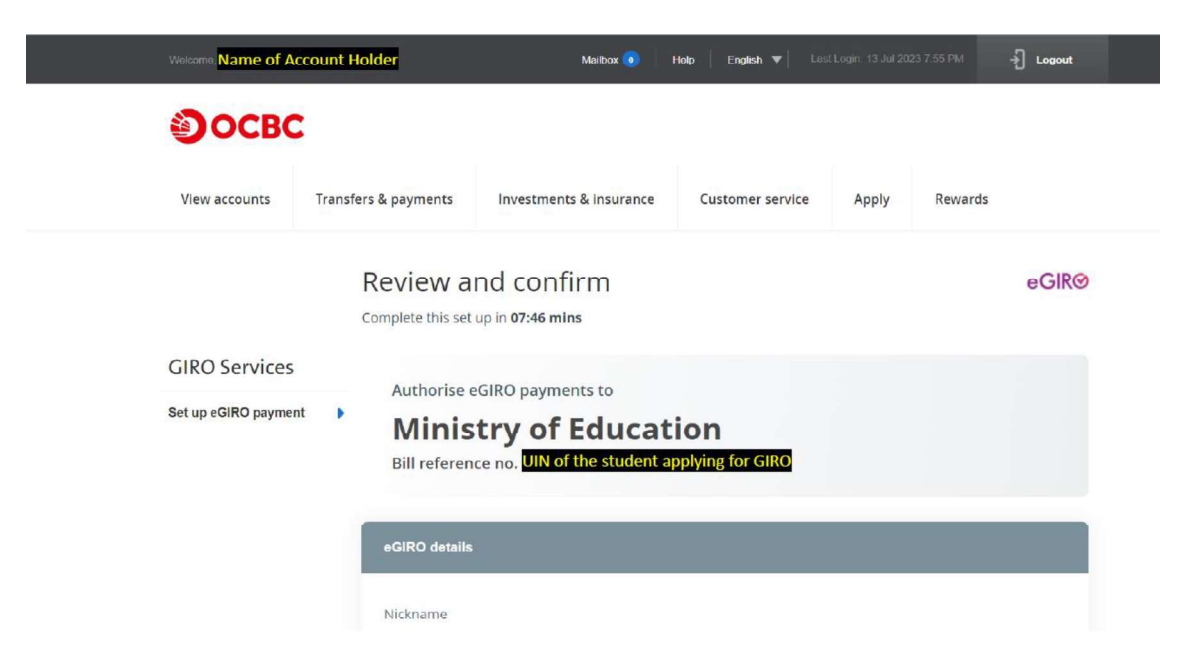

viii) Scroll and review the OCBC terms to the end. The Submit icon will change its colour. Click 'Submit' to continue.

|                              | Scroll to review the following terms to p                                                                                                    | roceed with your application:             |  |
|------------------------------|----------------------------------------------------------------------------------------------------|-------------------------------------------|--|
|                              | <ul> <li>account.</li> <li>Collect, use and disclose any personal data (as defined in the Personal Data Protection Act 2012) and customer information (as defined in the Banking Act (Cap.19)) from time to time about me and my accounts to any person and any organisation necessary to facilitate this eGIRO arrangement and for other reasonable purposes in accordance with OCBC's Data Protection Policy.</li> <li>Reject the billing organisation's withdrawal instruction to debit my account due to insufficient funds and charge me a fee for this.</li> <li>At its discretion, allow the billing organisation's withdrawal instruction to debit my account even if this results in an overdraft on the account and charge me a fee for this.</li> </ul> |                                           |  |
|                              | Back                                                                                                    | Cancel Submit                             |  |
| © OCBC. All Rights Reserved. |                                                                                                    | Conditions of Access   Security & Privacy |  |
|                              | <ul> <li>Scroll to review the following terms to proceed with your application:</li> <li>Further and accept that in making an eGIRO set-up application for, those will end once my eGIRO arrangement are in effect.</li> <li>OCBC Bank is not responsible for any of my loss or damage caused by or arising from any action, inaction or delay in relation to the eGIRO arrangement, or any failure to terminate any existing GIRO arrangement with any other bank. I further agree that OCBC Bank is not liable for any claims by any party in relation to the eGIRO arrangement, or any failure to terminate any existing GIRO arrangement with any other bank.</li> </ul>                                                                                       |                                           |  |
|                              | Back                                                                                                    | Cancel Submit                             |  |
| © OCBC. All Rights Reserved. |                                                                                                    | Conditions of Access   Security & Privacy |  |

ix) Upon successful submission, you will see the following screens.

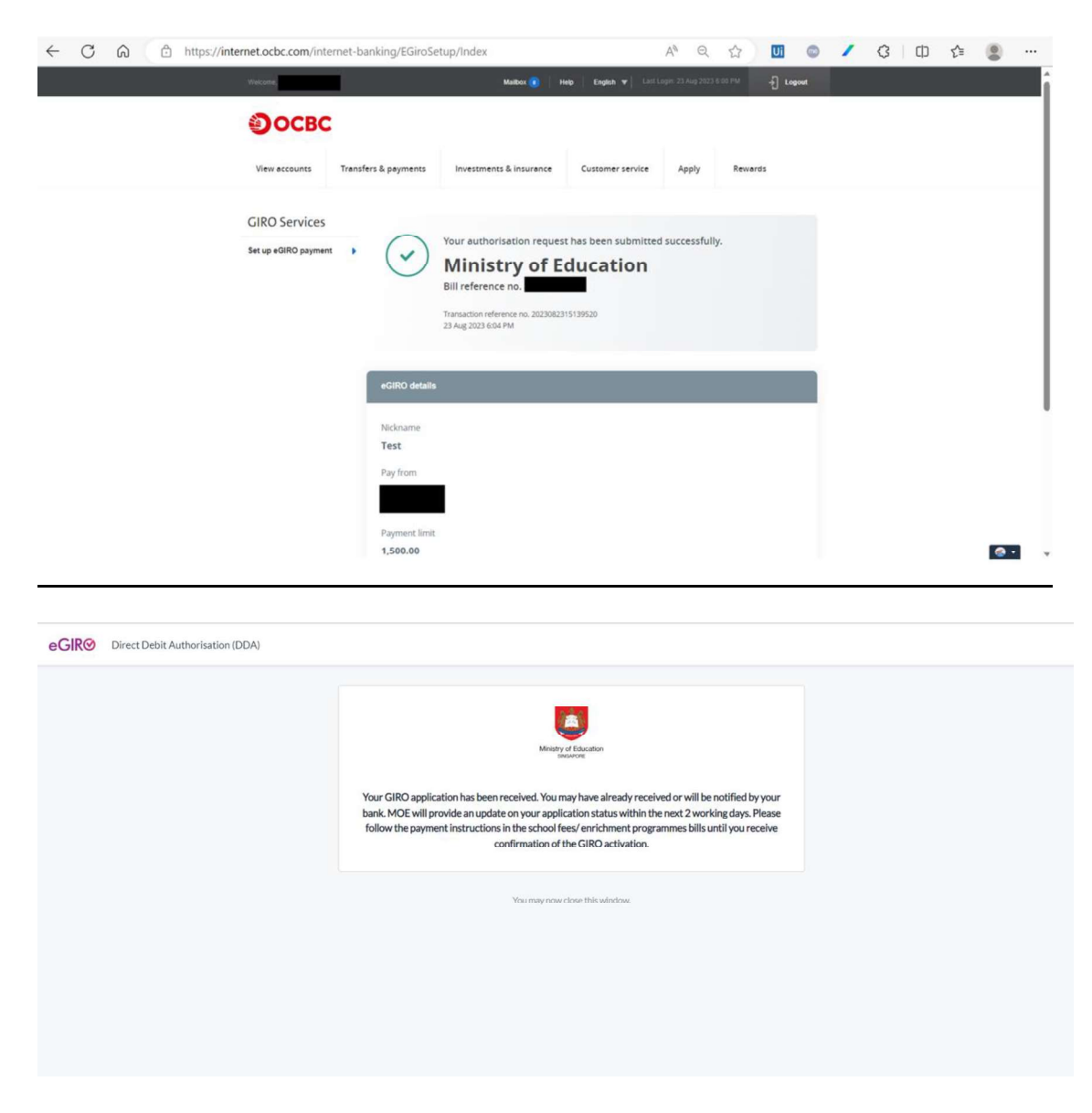

### NOTE:

Applicants can expect an email from MOE regarding their application status within 2 working days.

- a) Successful applicants will be notified about the processing timeline for the eGIRO application.
- b) Unsuccessful applicants will be informed of the possible issues and guidance on resubmission.

### e-GIRO application with UOB bank account

i) At the internet banking portal, log in using your username and password.

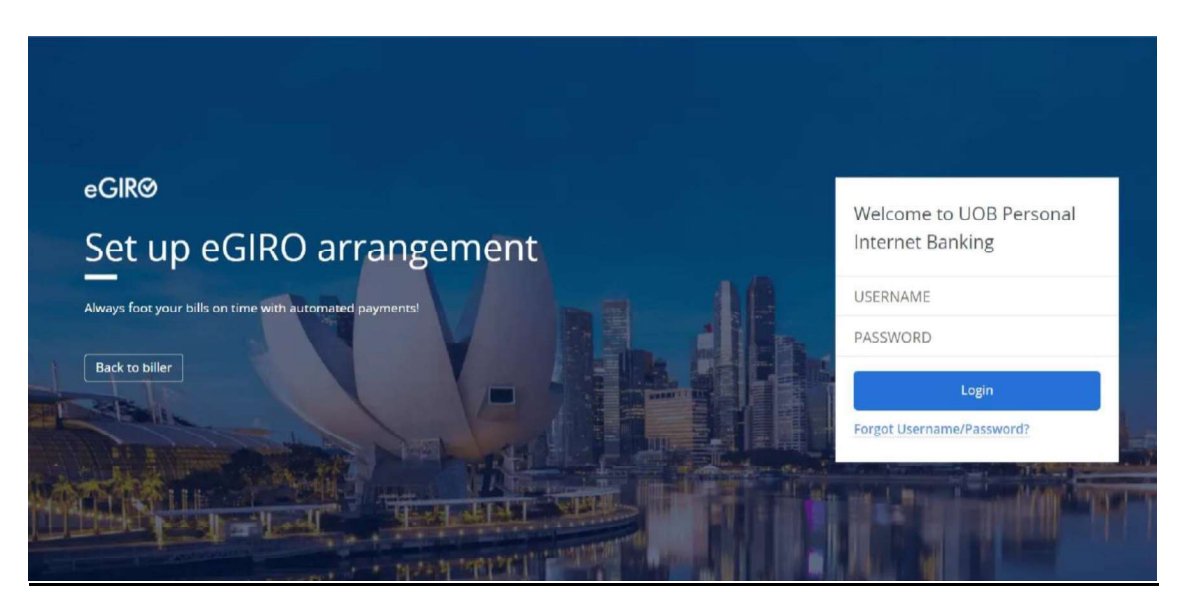

- ii) To verify that you are at the correct page, the e-GIRO logo will be visible at the top of the screen.
- iii) Billing reference will be auto filled. Select your preferred bank account.
- iv) Leave the payment limit as blank. If you wish to set a payment limit, please ensure it is enough to cover at least 3 months of school fees. You may check your child's estimated school fees at the MOE website. Then click 'Continue'.

| HUOB XPER Personal Internet Danking |                                                                                     |                                                          |  |  |  |  |
|-------------------------------------|-------------------------------------------------------------------------------------|----------------------------------------------------------|--|--|--|--|
| 1                                   | eGIRØ eGIRO logo<br>Set up eGIRO arrangement<br>Automate your bil payments.         |                                                          |  |  |  |  |
|                                     | eGIRO arrangement details                                                           |                                                          |  |  |  |  |
|                                     | Biller<br>Ministry of Education                                                     | Biller Reference<br>UIN of the student applying for GIRO |  |  |  |  |
|                                     | Select Account                                                                      |                                                          |  |  |  |  |
|                                     | From                                                                                | ~                                                        |  |  |  |  |
|                                     | Payment limit SGD (optional)<br>Set how much this biller can deduct per transaction |                                                          |  |  |  |  |
|                                     | By clicking continue, you are agreeing to the Terms and conditions                  |                                                          |  |  |  |  |
|                                     | Continue                                                                            |                                                          |  |  |  |  |

v) Follow the 2FA instructions and click 'Submit' to complete the e-GIRO application. **UOB** \*\*\*\* Personal Internet Banking

| tomete your bill payments.                                                                                                    | Y Elad                                                                                                    |                                     |
|----------------------------------------------------------------------------------------------------|----------------------------------------------------------------------------------------------------|-------------------------------------|
| eGIRO arrangement details                                                                                                    |                                                                                                    |                                     |
| Biller                                                                                                    | Biller Reference                                                                                                    |                                     |
| From                                                                                                    | Payment limit (SGD)                                                                                                    | lying for GIRO                      |
| Your chosen bank account                                                                                                    | No payment limit                                                                                                    |                                     |
| We did not receive your confirmation. You can also confirm your access via th                                                                                                    | iese steps:                                                                                                    |                                     |
| We all not receive your confirmation. You can also confirm your access via a                                                                                                    | Netse steeps:                                                                                                    |                                     |
| Value to a vector<br>we also not receive your confirmation. You can also confirm your access via a<br>Confirmation.<br>STEP 1                                                                                                    | Note steps:                                                                                                    | STEP 3                              |
| We also necessive your confirmation. You can also confirm your access via a<br>we also confirm your access via a<br>for the operation of the operation of the ope | Netse steeps:<br>The second steep is a second steep is a second stee | STEP 3<br>Errer the code generated. |

### vi) Upon successful submission, you will see the following screens.

| ÷ | C A https://pam.uob.com.sg/apimp/abseddaloginpre                           | ecapture?applicantBankCode=UOVBSGSGXXX 🗚 🍳 🏠 🔟 💿 🖊 🗘 🎓                         |     |
|---|----------------------------------------------------------------------------|--------------------------------------------------------------------------------|-----|
| # | JOB **** Personal Internet Banking                                         |                                                                                |     |
|   | eGIRØ<br>Set up eGIRO arrangement<br>Ausmere your bil payments             |                                                                                |     |
|   | Almost done! To confirm your submission, you will be redirected back to be | browser. If you are not redirected in 10 seconds, switch back to your browser. |     |
| , | eGIRO arrangement details                                                  |                                                                                |     |
|   | Biller<br>Ministry of Education                                            | Biller Reference                                                               |     |
|   | From                                                                       | Payment limit (SGD)                                                            |     |
|   | Reference no.                                                              |                                                                                |     |
|   |                                                                            |                                                                                |     |
|   |                                                                            |                                                                                |     |
|   |                                                                            |                                                                                | 🧑 • |

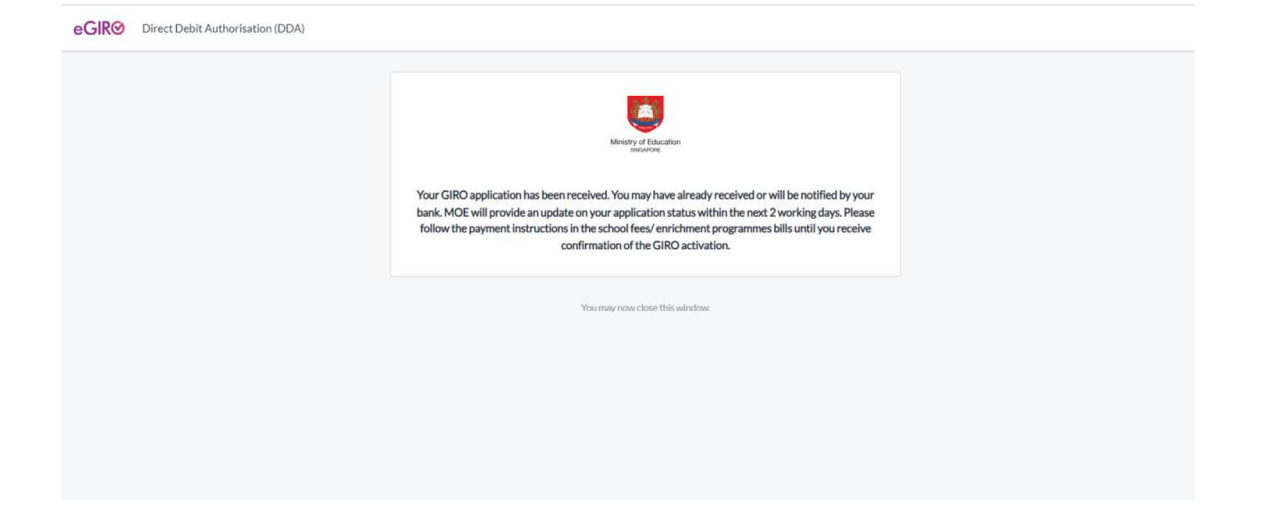

### NOTE:

Applicants can expect an email from MOE regarding their application status within 2 working days.

- a) Successful applicants will be notified about the processing timeline for the eGIRO application.
- b) Unsuccessful applicants will be informed of the possible issues and guidance on resubmission.

### Contact Us

If you wish to get in touch with us on your e-GIRO application, please send us the following details using the <u>online feedback form</u> (selecting 'Others' as the subject).

- Student UIN
- Student Name
- Date and Time of Application
- Bank Involved
- Screen capture from Internet Banking showing the successful e-GIRO arrangement (*if* you have received a successful notification from your bank but did not receive any email from MOE within 2 working days from date of application.)